## College Application Checklist (Revised: 9/1/2020)

| Task                                                                                                    | Timeframe                                                                               | Where                                                                        |
|----------------------------------------------------------------------------------------------------|-----------------------------------------------------------------------------------------|------------------------------------------------------------------------------|
| If you are applying to colleges that use the Common<br>Application, create an account on the "Common Application"<br>website @ <u>https://www.commonapp.org/</u><br>You must enter your high school information, add at least one<br>college to your My Colleges List, and must sign the Family<br>Educational Rights and Privacy Act (FERPA) release<br>authorization.                                                                                                    | The start of the<br>college<br>application<br>season<br>(after August 1 <sup>st</sup> ) | APPLY NOW<br>THE COMMON<br>APPLICATION<br>For Undergraduate College Admittor |
| If you are applying to Common Application destinations, match<br>your Common App Account to your Naviance Student account:<br>Log onto Naviance Student, from the Colleges tab, click the<br>"Colleges I Am Applying to" list. The Common App Matching box<br>will be at the top of this page.<br>Please watch the video posted by your counselor.                                                                                                    | After you create<br>your Common<br>App Account                                          | Naviance   <i>Student</i>                                                    |
| <ul> <li>Add Colleges to the Colleges I Am Applying to List:</li> <li>Log onto Naviance Student, click the Colleges tab, and add colleges to the "Colleges I Am Applying to" list for all non-Common App schools.</li> <li>For Common App destinations, these colleges must be added to your Common App account list (on the Common App website). These colleges will synch to your Naviance Student automatically.</li> <li>Once you have submitted your application follow these steps to update your submission details: <ul> <li>In the "Colleges I am applying to" List click the "EDIT" link</li> <li>Click I have submitted your application</li> <li>Click how you submitted your application, (i.e., Via Common App.)</li> <li>Click SAVE COLLEGE APPLICATION</li> </ul> </li> </ul> | Ongoing                                                                                 |                                                                              |
| Request transcripts for all destination types in Naviance<br>Student:<br>Click "Request transcripts" on the right side under Match Accounts<br>in the Colleges tab. Select which colleges you would like to request<br>a transcript to be sent.                                                                                                    | Ongoing                                                                                 | Naviance   <i>Student</i>                                                    |
| <b>Request teachers to write the letter of recommendation:</b><br>Click "Letters of Recommendations" under the Colleges tab in the<br>Apply to Colleges card. Click the add requests link. Select the<br>teacher you would like to write a recommendation from the drop-<br>down menu as well as for which college(s). Repeat for additional<br>teachers.                                                                                                    | Ongoing                                                                                 | Naviance   <i>Student</i>                                                    |

| Task                                                                                                    | Timeframe                                    | Where                                                                                |
|----------------------------------------------------------------------------------------------------|----------------------------------------------|--------------------------------------------------------------------------------------|
| Request Test Scores Be Sent to Colleges:<br>Colleges want your ACT and SAT scores sent directly from ACT or<br>The College Board. Log on to your account at www.actstudent.org<br>or <u>www.collegeboard.com</u> and follow the instructions to have your<br>scores sent to your list of colleges.                                                                                                    | As soon as you<br>finish taking your<br>test | SAT <sup>-</sup>                                                                     |
| <ul> <li>If you are planning to play a sport in college, register with the NCAA Eligibility Center:</li> <li>Go to www.eligibilitycenter.org - click on "New Account" in the upper right-hand corner.</li> <li>Once you create an account, click on the picture of the cell phone on the left.</li> <li>In the My Task window, click on "Official Transcript Needed."</li> <li>Under "Task Detail," follow the instructions. When you "click Here," you will be taken to the Parchment Exchange website.</li> <li>Create an account and request a Transcript to be sent from your school to the NCAA Eligibility Center.</li> <li>*NOTE: You <u>must send 2 requests</u> – one for the initial transcript and one for the Final Transcript.</li> </ul> | Summer/Fall                                  | Eligibility<br>Center                                                                |
| Submit applications by the <u>deadline dates posted by the college</u> .                                                                                                    | Ongoing                                      | College Website or Common App                                                        |
| <u>REMINDER</u> :<br>Check that your " <u>Colleges I'm Applying To</u> " list is up-to-date.<br><u>If you are applying to Common Application destinations</u> , log<br>onto the Common Application website and add all the Common<br>Application colleges you are applying to,<br>These colleges will sync to your Naviance Student account<br>automatically. Update your submission type for each application.                                                                                                    | Before the first<br>application due<br>date  | Naviance   Student APPLY NOW THE COMMON APPLICATION The Undergreated Conge Admission |
| Complete the Graduation Survey in Naviance Student so your<br>Final Transcript can be sent to your college.<br>Congratulations!!!! You are now officially done with the college<br>application process.                                                                                                    | Spring                                       | Naviance   <i>Student</i>                                                            |